附件 2

## 申报流程

本次重大项目使用网上申报方式。申报人(首席专家一) 登录四川省社科规划管理系统(http://221.236.28.126/)进行 申报。申报流程:①使用真实信息进行注册(如已注册直接使用 已有的用户名和密码登录)→②进入重大项目管理申报→③阅 读上传申报文件说明→④下载申请书→⑤填写申请书并保存 (可离线填写,填写完成后务必在申请书首页点击"检查填报内 容并保护文档"按钮, a. 在基本信息重大项目类别下拉列表中 请务必选择"'研究阐释党的二十大精神'重大项目", b. 在 基本信息申报指南编号中请严格按照《申报指南》中的序号填 写, c、在初级审核单位下拉列表中请务必选择本人工作单位, 如列表中没有本人工作单位请选择省规划办,d、本次申报不需 填报活页)→⑥上传申请书(本次申报不需上传活页,上传后如 需修改,请直接修改后在申报截止日期前点击"重传申请书" 上传)→⑦打印申报书→⑧在封面右上角"项目编号"栏填写项 目编号(项目编号请申请书上传成功后在管理系统"重大项目管 理"-"申报管理"页面的"已申报项目列表"查看)。

各申报单位科研管理部门要加强对项目申报工作的组织和 指导,保证申报质量。对申请书选题的政治方向、课题设计的 科学性可行性等审核并签署明确意见加盖公章后统一报送到四 川省哲学社会科学规划办公室。申请书封面的"项目编号""申报指南编号"务必规范填写。

申报人有申报规定方面的问题可咨询本单位科研管理部门,有技术问题可联系技术支持(电话:4008001636或者系统登陆页面下方微信扫描二维码获取人工帮助)。